## NU-Mail をスマホの Gmail と連携する方法

- NU-Mail とは、在学中に使える工学部用の Gmail アドレスです。(末尾が「@g.nihon-u.ac.jp」)
- スマホの Gmail と連携すると、PC を開かなくてもスマホからす ぐに NU-Mail の確認ができます。先生からの連絡など、大事な 情報を見逃さないために、ぜひ連携してください。

スマホに Gmail アプリがあるか確認し、以下のページのマニュアル

の指示通り、Gmail アプリと NU-Mail を連携してください。

ない場合⇒2P目 [I Gmail アプリが無い場合]へ

ある場合⇒4P目 [II 既に Gmail アプリを使っている場合]へ

※注意※ 連携前に、ポータルサイトの通知メールアドレスを設定 していない方は、下記手順に沿って通知設定を行ってください。

● ポータルサイトの通知設定

1.ポータルサイトにログイン

2.赤枠①[メール設定]をクリック。メール設定のウィンドウが開く 3.赤枠②[受信メールアドレス(PC)](携帯でも可)に NU-Mail を入力 し赤枠③[確定]をクリック。これで通知設定は完了です。

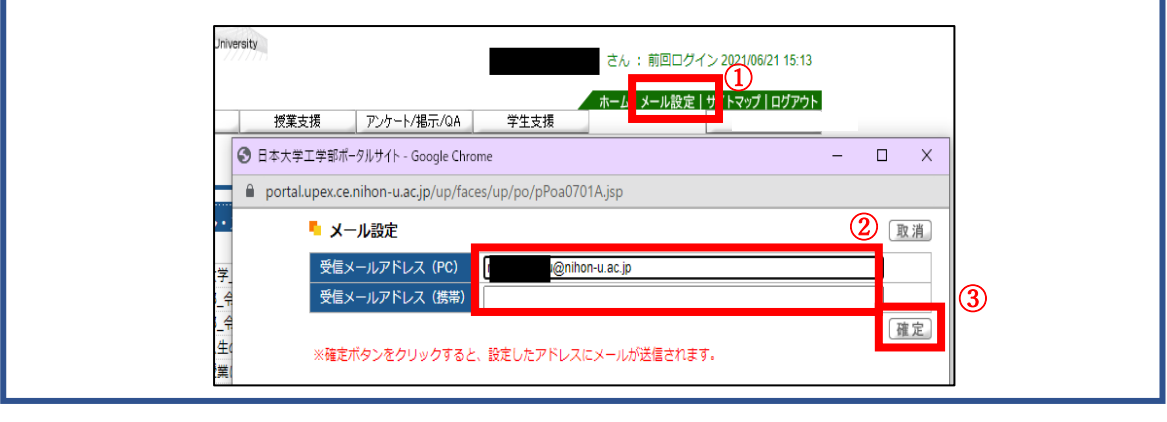

| I Gmailアプリ                                                                                                    | )が無い場合                                              |                                                                                                    |
|----------------------------------------------------------------------------------------------------|-----------------------------------------------------|----------------------------------------------------------------------------------------------------|
| 1. アプリ起動                                                                                                    | 2 ログイン                                              | 3. アカウント追加①                                                                                                    |
| <b>ull</b> docomo 4G 15:51 @ 52% ■.                                                                                                    |                                                     | ull docomo 46 15:53 ◎ 52% ■<br>× アカウントの追加                                                                                                    |
| Gmail                                                                                                    |                                                     | メールの設定                                                                                                    |
|                                                                                                    |                                                     | Google                                                                                                    |
|                                                                                                    |                                                     | iCloud                                                                                                    |
|                                                                                                    | Gmail                                               | 03 Outlook、Hotmail、Live                                                                                                    |
|                                                                                                    | Ornali                                              | Office365                                                                                                    |
|                                                                                                    |                                                     | M Yahoo                                                                                                    |
| ストアから Gmail アプリ<br>をダウンロードしてくだ                                                                                                    | ログイン                                                | ☑ その他 (IMAP)                                                                                                    |
| さい。ダウンロード後、赤                                                                                                    | ▲ 赤枠の[ログイン]を                                        | 上<br>赤枠の[Google]を                                                                                                    |
| 梓の[Gmail]アフリをタッ<br>プしてください。                                                                                                    | タップしてください。                                          | タップしてください。                                                                                                    |
| <ul> <li>3. アカウント追加②</li> <li>▲ 15:53 ● 52% ●</li> <li>× アカウントの追加</li> <li>メールの設定</li> <li>● "Gmail"がサインインのために"google.com"を使用しようとしています。</li> <li>● これを行うと、AppとWebサイトにあなたに関する情報を共有することを許可します。</li> <li>● キャンセル 続ける</li> <li>● Yahoo</li> <li>● その他 (IMAP)</li> </ul> | 3. アカウント追加③<br>************************************ | <ol> <li>アカウント追加④</li> <li>Google<br/>ようこそ</li> <li>Google アカウントは nihon-u.ac.jp で管理され<br/>ています。ログインを完了できるよう、すぐ<br/>にリダイレクトされます。</li> <li>ログインすると、プライバシーポリシーと<br/>利用規約に同意したことになります。</li> </ol> 「見まする」 この画面が表示された |
| この画面が表示された<br>提合 赤枠の[結けて]を                                                                                                    | 赤枠①に入力後、                                            | この回回か衣小された<br>場合、[同意する]をタッ                                                                                                    |
| 吻口、小汗の[統りる]を<br>タップしてください。                                                                                                    | 赤枠②の[次へ]を<br>タップしてください。                             | プしてください。                                                                                                    |

4. NU-mail ログイン Il docomo 4G 16:42 ● 59% キャンセル 🔒 on-u.ac.jp ぁあ 🖒 NU-認証サービス ログ るン ユーザー ]@g.nihon-u.ac.jp パスワー ۲: □ ワンタイムパスワードを利用 2) アカウントにアクセスできない場合 <u>NU-Appsヘルプ</u> <u>NU-Appsステータス情報</u> © Nihon University  $\langle \rangle$ Û

赤枠①に NU-mail アドレスを入力し、 赤枠②の NU-mail パスワード入力し、 ③[ログイン]をタップ してください。

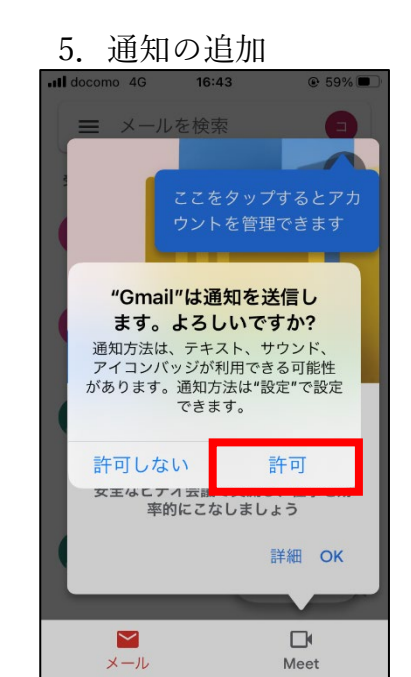

この画面が表示された 場合、赤枠の[許可]を タップしてください。

4G 16:44

6. アプリの説明

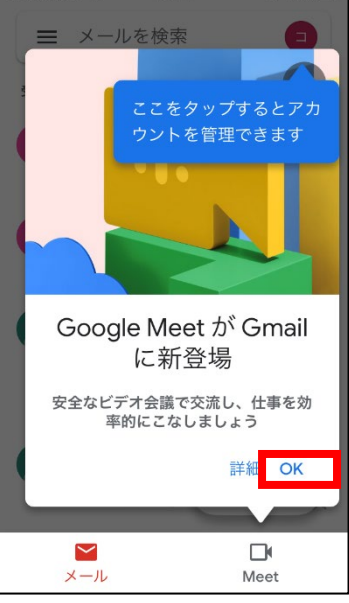

この画面が表示された 場合、赤枠の[OK]を タップしてください。

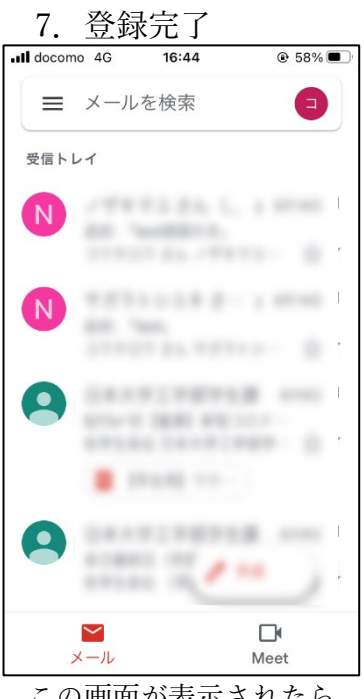

この画面が表示されたら 登録終了です。

## II 既に Gmail アプリを使っている場合

1. アプリ起動

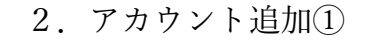

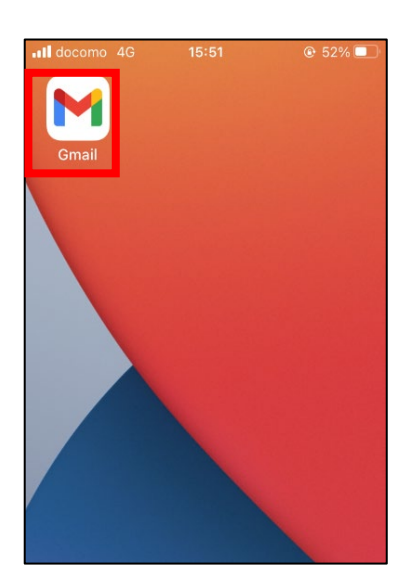

赤枠の[Gmail]アプリを タップしてください。

2. アカウント追加③

16:46

アカウントの追加

€ 58%

docomo 4G

 $\times$ 

M

メールの設定

G Google

iCloud

Office365

☑ その他 (IMAP)

赤枠の[Google]を

タップしてください。

M Yahoo

outlook、Hotmail、Live

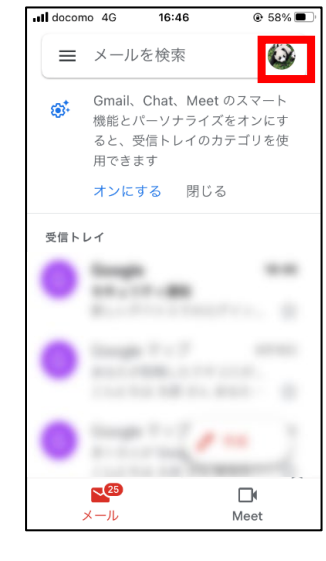

赤枠の[アイコン]を タップしてください。

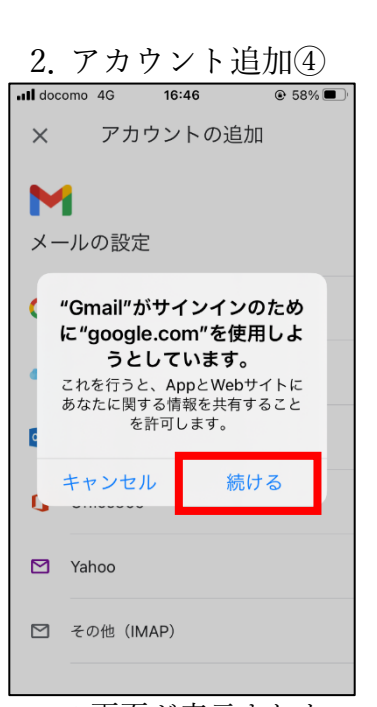

この画面が表示された 場合、赤枠の[続ける]を タップしてください。 2. アカウント追加②

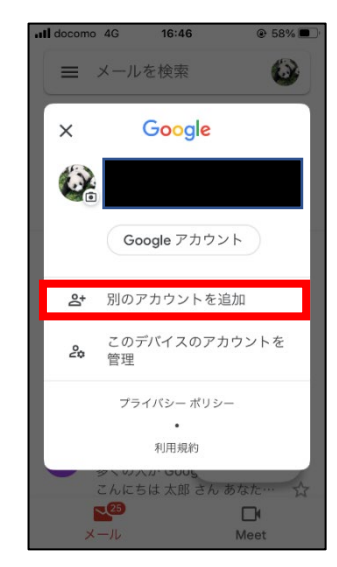

赤枠の[別のアカウントを追 加]をタップしてください。 ※既存のアカウントが消えるこ とはありません

| 2. アカウント追加⑤                                                    |   |
|----------------------------------------------------------------|---|
| •••• docomo 4G 16:46 @ 58%                                     | D |
| キャンセル 🔒 rogle.com ぁぁ 💍                                         |   |
| Google                                                         |   |
| ログイン                                                           |   |
| Google アカウントを使用します。ア<br>プリと Safari でも Google サービスに<br>ログインします。 |   |
| メールアドレスまたは電話番号                                                 |   |
| メールアドレスを忘れた場合                                                  |   |
| アカウントを作成 次へ                                                    |   |
| < > <b>û</b>                                                   |   |
| NU-mail アドレスを                                                  |   |

NU-mail アドレスを 赤枠①に入力後、 赤枠②の[次へ]を タップしてください。

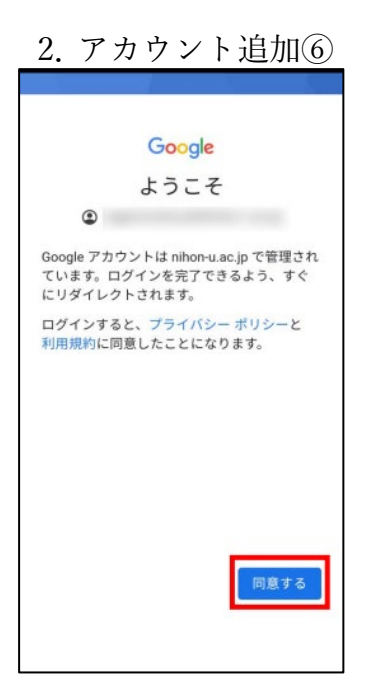

この画面が表示された場 合、[同意する]をタップ してください。

3. NU-mail ログイン I docomo 4G € 59% ■ 16:42 キャンセル 🔒 on-u.ac.jp ぁぁ 🖒 NU-認証サービス ログ るン ユーザー @g.nihon-u.ac.jp パスワー К: □ ワンタイムパスワードを利用 (2) (DØ4) 3 <u>アカウントにアクセスできない場合</u> <u>NU-Appsヘルプ</u> <u>NU-Appsステータス情報</u> © Nihon University  $\langle \rangle$ Û

赤枠①に NU-mail アドレスを入力し、 赤枠②の NU-mail パスワード入力し、 ③[ログイン]をタップ してください。

4. 登録完了 Il docomo 4G 16:47 ☰ メールを検索 受信トレイ PERSONAL LANGE N and "summers." \*\*\*\*\*\*\* N ALC: 1444. DANKSTRANK ..... store that any our STARLING CANADA . ..... DANFIPERS -٠ ----**≥** メール Meet

この画面が表示されたら 登録終了です。 ※右上の丸いアイコンを タップすることで、他の Gmail アカウントと切り 替えることが可能です。